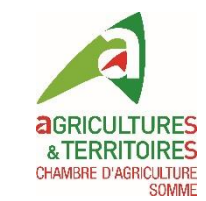

# Intégration des données de modulation intra-parcellaire

Console de modulation Amatron 3 de Müller aux couleurs d'AMAZONE

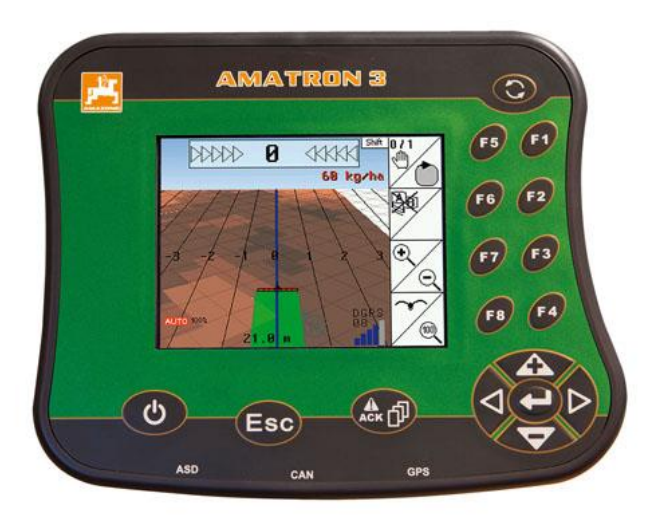

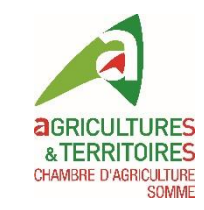

#### Configuration préalable de la console

- Saisie des données suivantes:
  - Client
  - Exploitation
  - Parcelle
  - Matériel
    - Si ISOBUS = automatique
    - Non ISOBUS = saisie des caractéristiques de l'outil (largeur de travail, nombre de rangs....)
  - Produits utilisés
- Connexion GPS
- Option modulation à débloquée

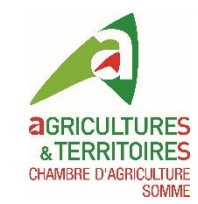

#### Caractéristiques

• Compatible ISOBUS

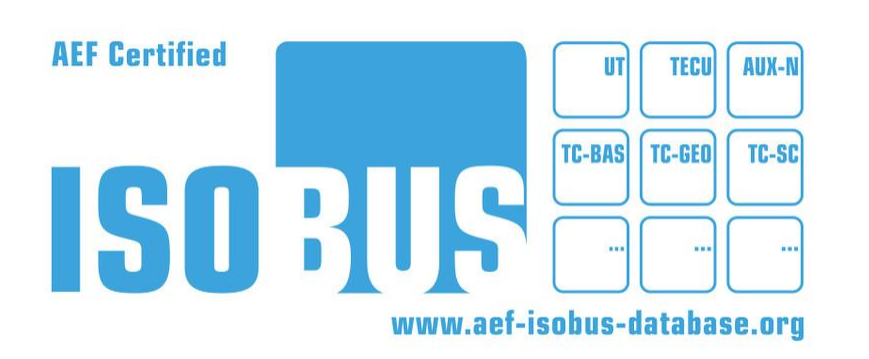

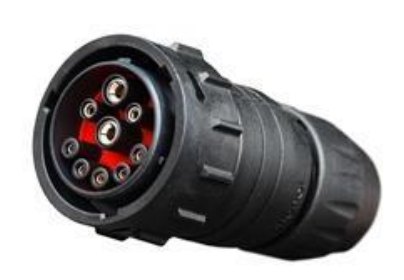

- Fichiers cartographiques compatibles : shape (carte de préconisations)
  - Un fichier shape se compose en réalité de 3 fichiers dont les terminologies sont : .shp , .dbf et .shx
  - Les fichiers en .prj et .qpj ne sont pas à conserver lors de l'importation de la carte de préconisations dans la console
- Projection coordonnées géographiques WGS84 (syst. mondial)
- Support numérique compatible : clé USB

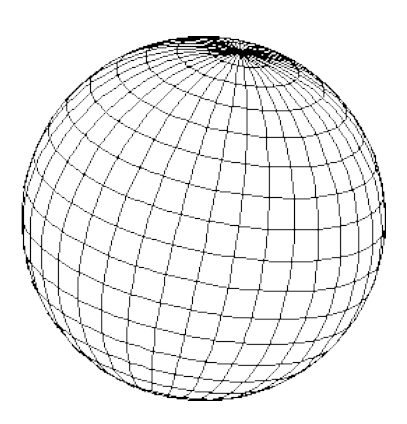

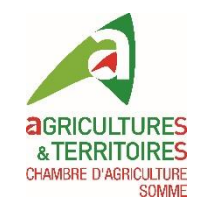

#### Configuration de la clé USB

- Pas de création de dossier nécessaire
- Importer les fichiers .shp, .shx et .dbf sur la clé USB

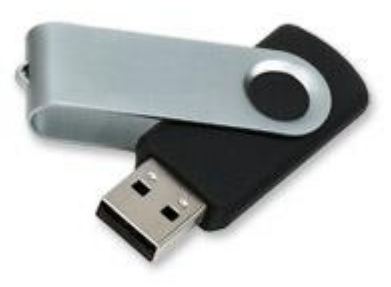

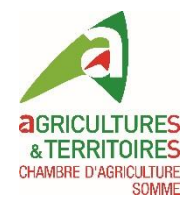

#### Ecran d'accueil

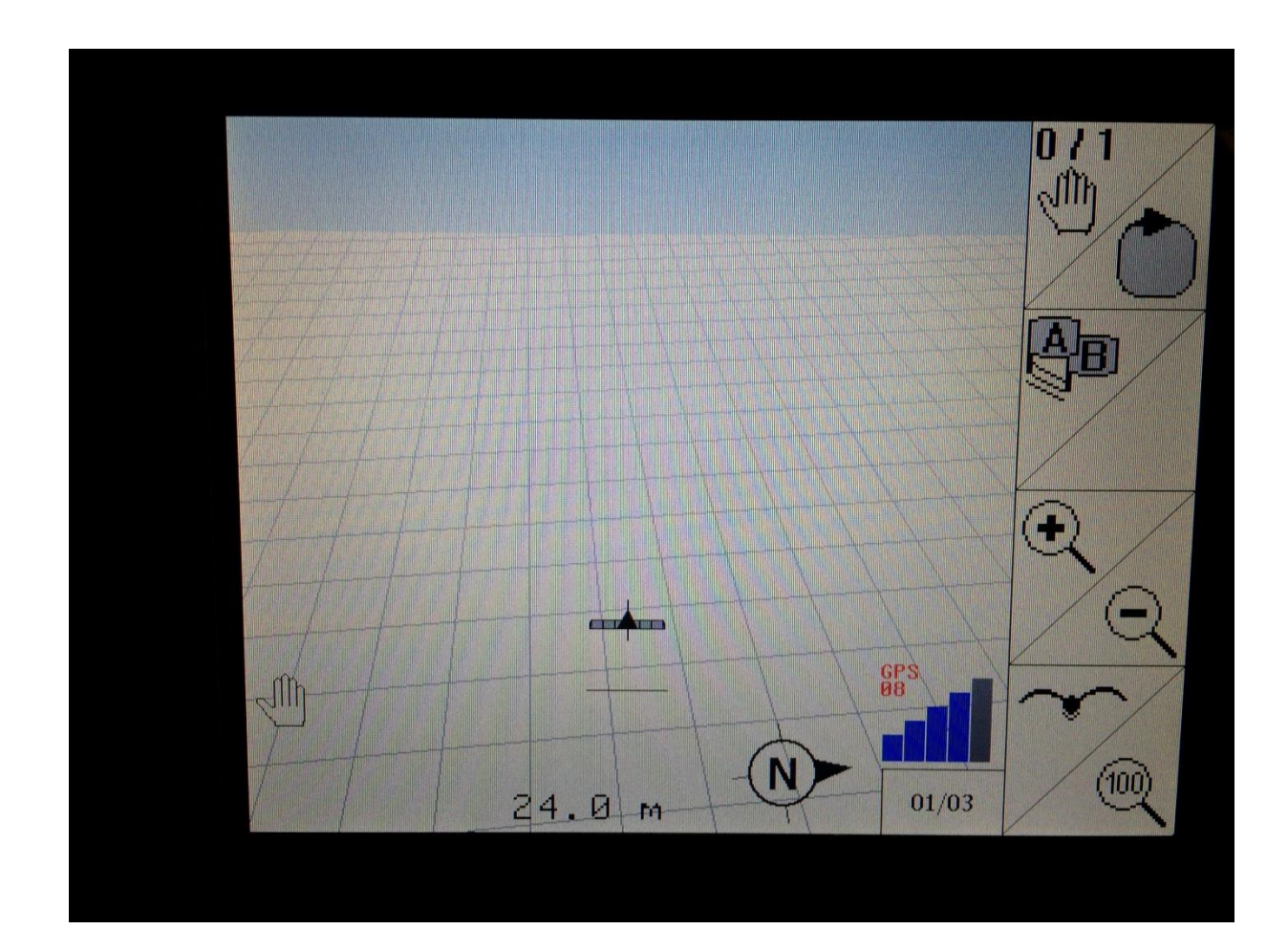

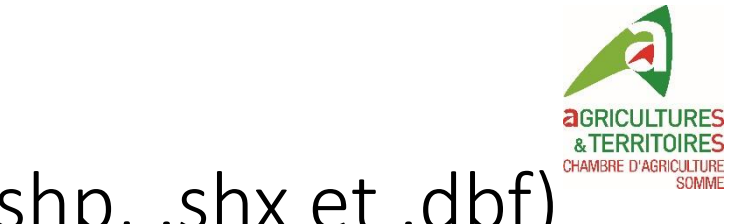

#### Brancher la clé USB (avec les 3 fichiers .shp, .shx et .dbf)

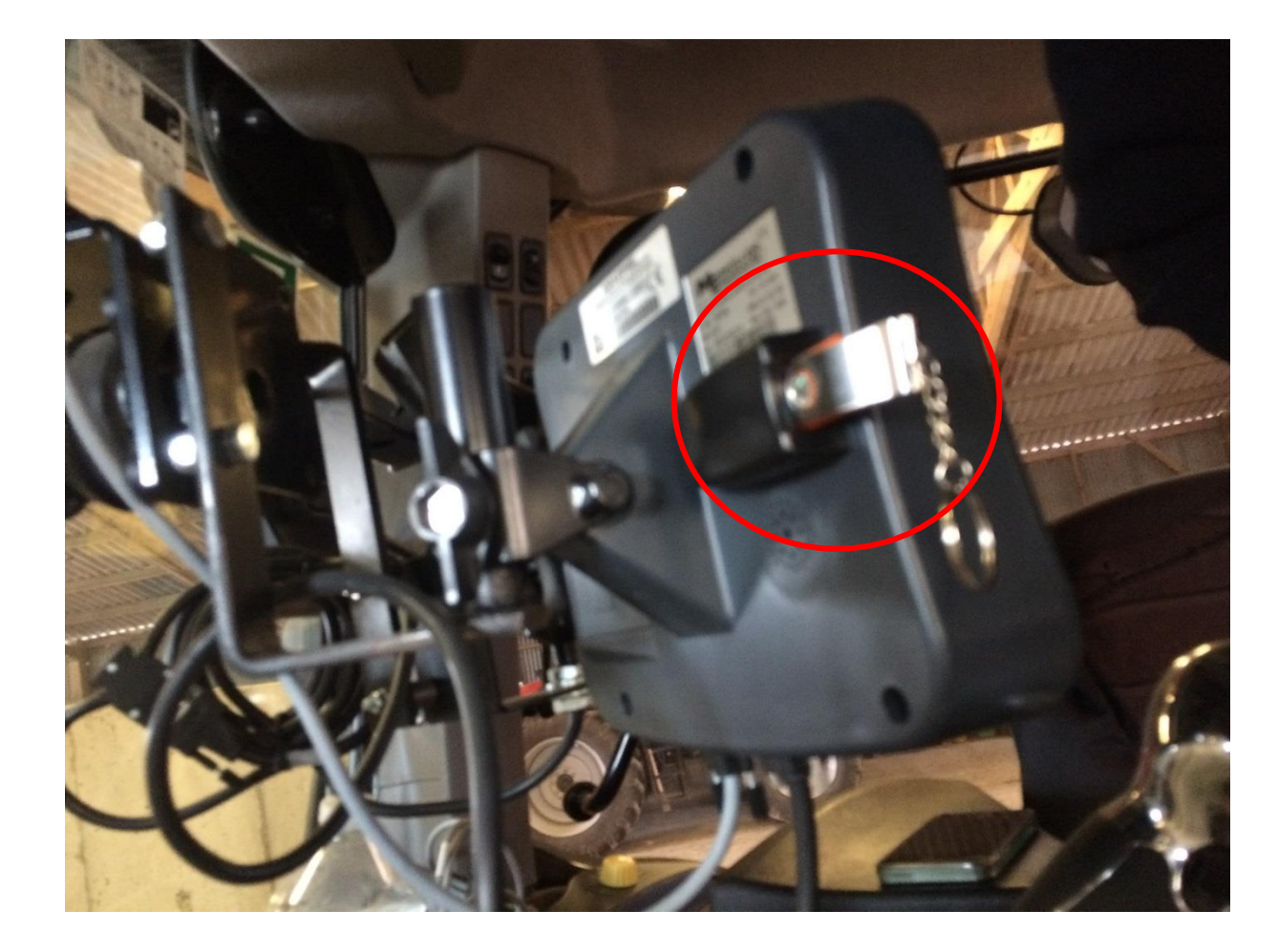

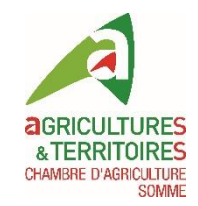

#### Cliquer sur « Données de champ »

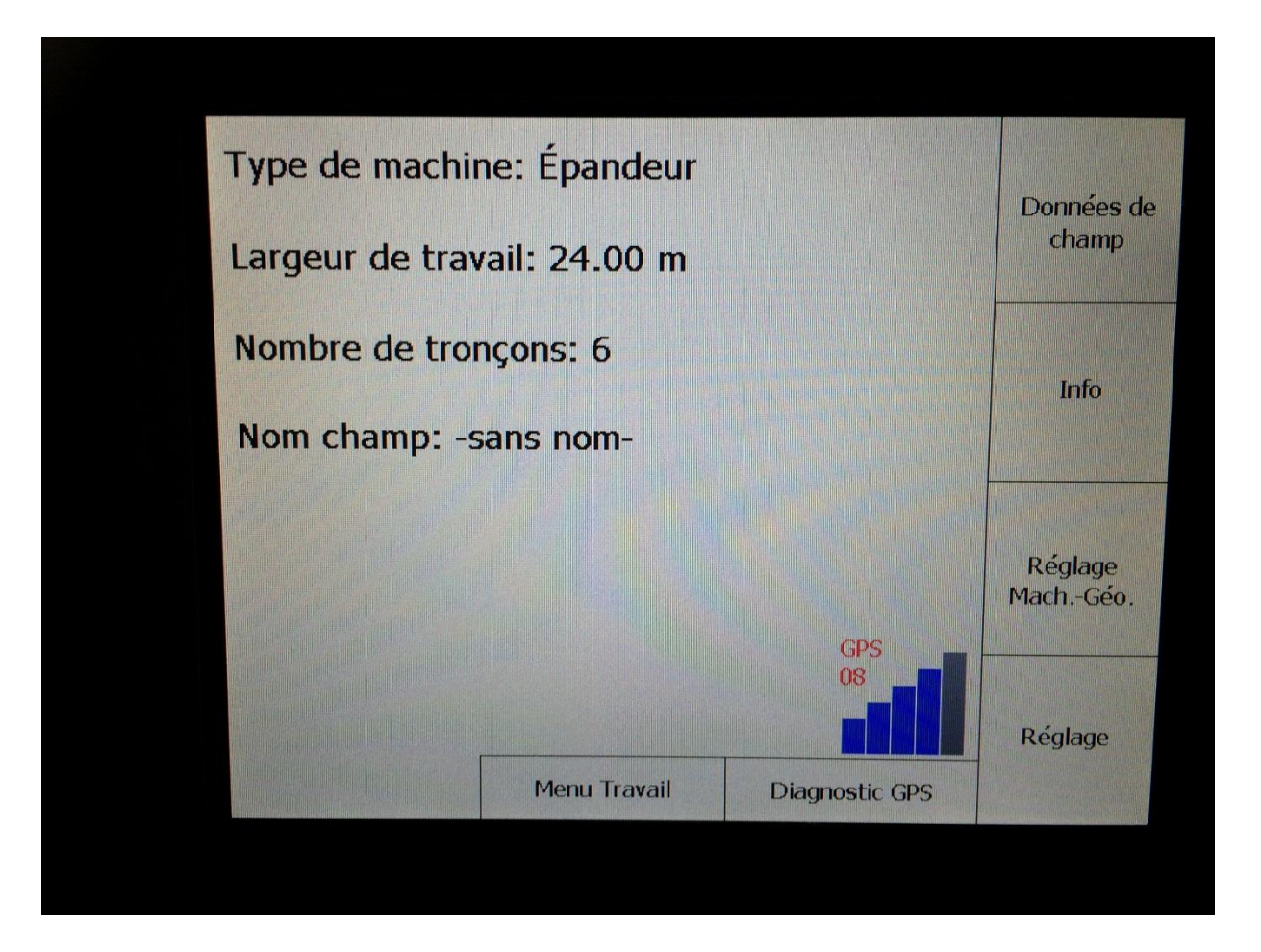

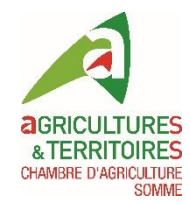

#### Importer

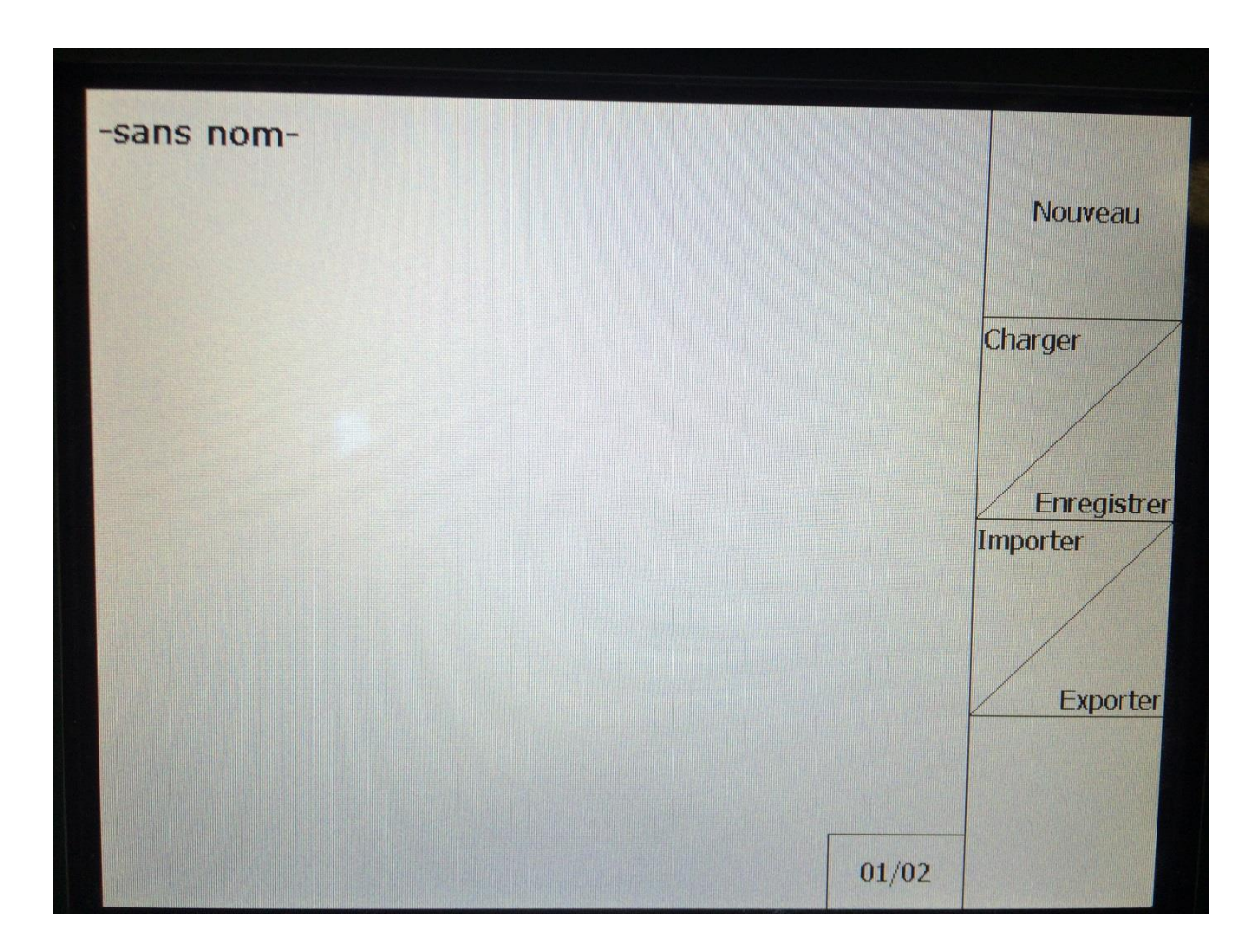

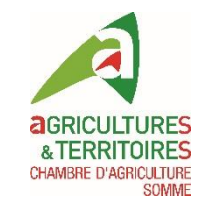

#### Sélectionner « Cartes d'application » et importer

| Modèle               |          |
|----------------------|----------|
| Limite du champ      | Importer |
| Zones d'exclusion    |          |
| Cartes d'application |          |
|                      |          |
|                      |          |
|                      |          |
|                      |          |
|                      |          |
|                      |          |
|                      |          |
|                      |          |
|                      |          |

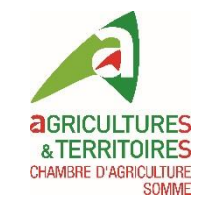

#### Sélectionner « \Data » et cliquer sur « entrer »

| HardDisk                  | Distance |       |
|---------------------------|----------|-------|
| 1                         |          | Laden |
| h.                        |          |       |
| \Data                     |          |       |
| \GPS-Switch Export        |          |       |
| System Volume Information |          |       |
|                           |          | · L   |
|                           |          |       |
|                           |          |       |
|                           |          |       |
|                           |          |       |
|                           |          |       |
|                           |          |       |
|                           |          |       |

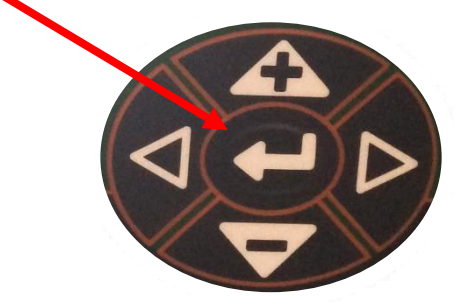

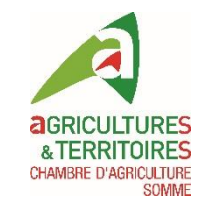

#### Sélectionner le fichier de préconisation et cliquer sur « entrer »

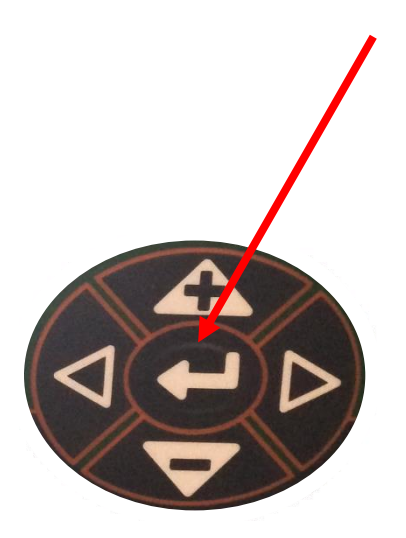

| 1                              | Torstance |      |
|--------------------------------|-----------|------|
| N                              |           | Lade |
| 2015_VALLEE_GOSETTE_drone.shp  | ~62.6 km  | -    |
| vallee gossette WGS84 rdmt.shp | ~62.6 km  |      |
| TEST.SHP                       | ~62.6 km  |      |
| vallee goss PK WGS84.shp       | ~62.9 km  |      |
|                                |           |      |
|                                |           |      |
|                                |           |      |
|                                |           |      |
|                                |           |      |
|                                |           |      |

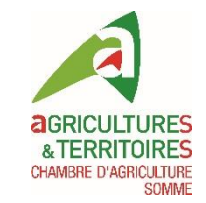

## Sélectionner les « valeurs » contenant la préconisation

| Sélectionner les valeurs                                                |    |
|-------------------------------------------------------------------------|----|
| DN<br>(6.00 7.00 8.00 9.00 10.00 11.00 12.00 13.00)<br>classe<br>(0.00) |    |
| surf<br>(6.00 25.00 27.00 29.00 36.00 38.00 39.00 41.00                 |    |
| N<br>(74.00 97.00 149.00 194.00 229.00 261.00 287.00)                   |    |
|                                                                         | ОК |

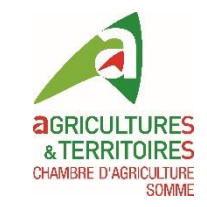

### Choix de l'unité d'application (kg/ha ou Kg substance active / ha)

| Sélectionner l'unité de mesure |    |
|--------------------------------|----|
| kg/ha                          |    |
| kg substance active / ha       |    |
|                                |    |
|                                |    |
|                                |    |
| Veuillez patienter             |    |
|                                |    |
|                                |    |
|                                |    |
|                                |    |
|                                | OK |
|                                |    |

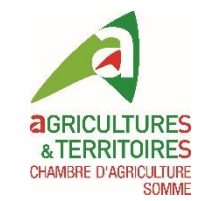

## La carte de préconisations s'affiche ainsi que les doses associées par micro-parcelle

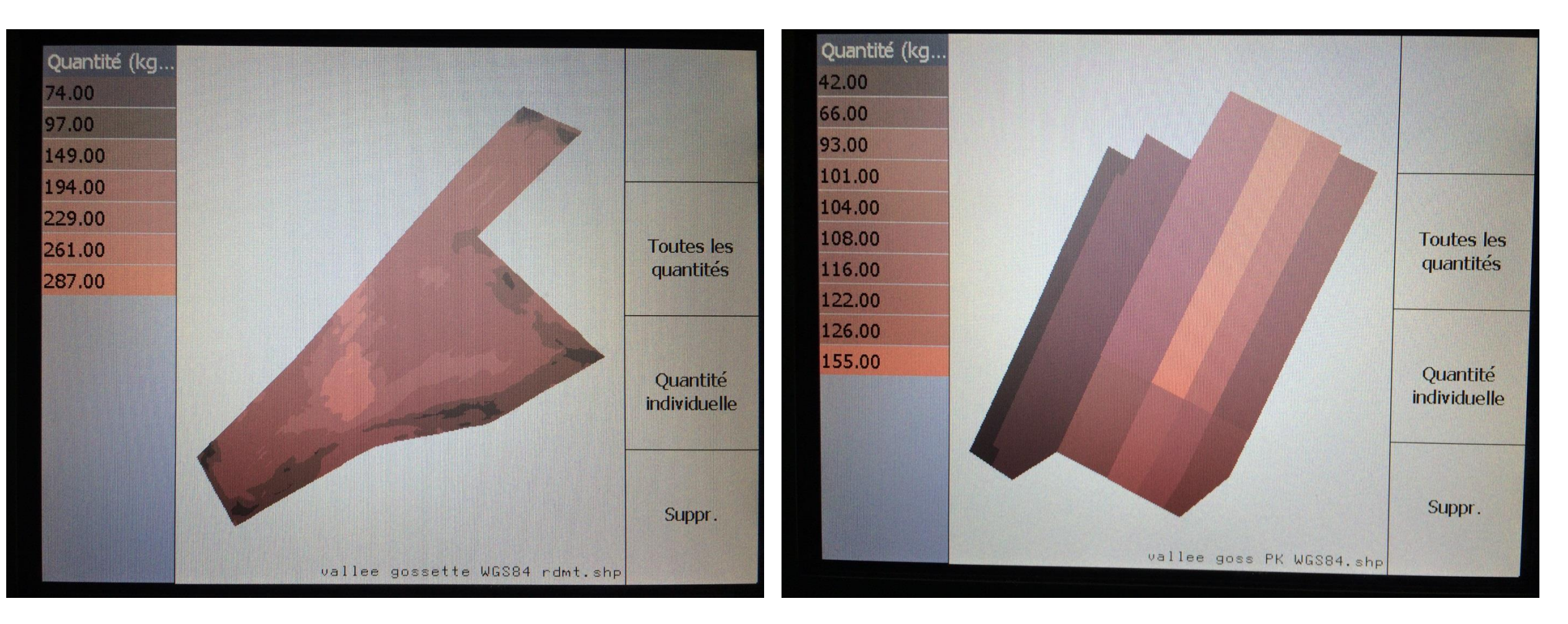

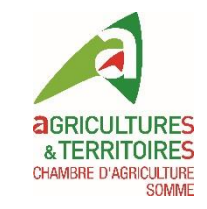

#### L'AMATRON 3 est prête à moduler

### La modulation intra-parcellaire peut être réalisée automatiquement au champ!